## Erasmus+ Staj Öğrencileri için Online Learning Agreement (OLA) Rehberi

Erasmus+ staj öğrencileri learning agreement'larını OLA sayesinde kağıt kullanmadan çevrimiçi hazırlayabileceklerdir.

OLA'nın nasıl hazırlanacağı aşağıda adım adım anlatılmıştır. Lütfen talimatları takip edip, istenilen bilgileri tam ve doğru şekilde giriniz.

#### 1.Adım

OLA <u>https://www.learning-agreement.eu/trainee/home/login.php</u> adresinden sisteme kayıt olunduktan sonra aynı adresten veya Erasmus+ mobil uygulamasından üretilebilmektedir.

## 2.Adım

Sisteme giriş yaptıktan sonra NEW LEARNING AGREEMENT butonuna basmanız halinde karşınıza doldurulmaya hazır bir learning agreement gelecektir.

| Braines platform                                |         |       | tello, Omek Oğrenci<br>examus@ykta.edu.tr | er . |        |                                     |
|-------------------------------------------------|---------|-------|-------------------------------------------|------|--------|-------------------------------------|
| Learning Agreement (before mobility)            |         |       |                                           |      |        | NEW LEAR NING AGREEMENT             |
| RECEIVING ORGANISATION ENTERPRISE               | COUNTRY | LEVEL | FROM                                      | то   | STATUS | ACTION                              |
|                                                 |         |       |                                           |      |        | ť                                   |
| Changes to learning agreement (during mobility) |         |       |                                           |      |        | NEW LEARNING AGREEMENT WITH CHANGES |
| RECEIVING ORGANISATION/ENTERPRISE               | COUNTRY | LEVEL | FROM                                      | то   | STATUS | ACTION                              |

### 3. Adım

Takip eden ekranlarda sizden istenen bilgileri aşağıda verilen yönlendirmelerin de yardımıyla doldurunuz.

| 1       | 2                   | 3                                                                                                    | 4                                                                                                    | 5                                                           | 6          |
|---------|---------------------|----------------------------------------------------------------------------------------------------|----------------------------------------------------------------------------------------------------|-------------------------------------------------------------|------------|
| Trainee | Sending Institution | Receiving<br>Organisation/Enterprise                                                                                                    | Proposed Mobility<br>Programme                                                                           | Responsible Persons                                         | Commitment |
|         |                     |                                                                                                    |                                                                                                    |                                                             |            |
|         |                     | Trainee Information                                                                                                    |                                                                                                    |                                                             |            |
|         |                     | Nationality*                                                                                                    |                                                                                                    |                                                             |            |
|         |                     |                                                                                                    |                                                                                                    | ~                                                           |            |
|         |                     | Nationality: country to which the person belongs administratively and that iss                                                                                     | ues the ID card and/or passport.                                                                         |                                                             |            |
|         |                     | Date of birth •                                                                                                    | Sex*                                                                                                    |                                                             |            |
|         |                     |                                                                                                    | Male Female                                                                                              |                                                             |            |
|         |                     | Trainee ID number                                                                                                    | Phone Number                                                                                             |                                                             |            |
|         |                     |                                                                                                    |                                                                                                    |                                                             |            |
|         |                     | At Trainee's home/sending institution                                                                                                    | Numbers, spaces and '+' symbol are accepted                                                              |                                                             |            |
|         |                     | Study cycle •                                                                                                    | Academic Year*                                                                                           |                                                             |            |
|         |                     |                                                                                                    | •                                                                                                    | ¥                                                           |            |
|         |                     | Field of education *                                                                                                    |                                                                                                    |                                                             |            |
|         |                     |                                                                                                    |                                                                                                    | ~                                                           |            |
|         |                     | The ISCED-F 2013 search tool available at http://ec.europa.eu/education/intee<br>the ISCED 2013 detailed field of education and training that is closest to the su | mational-standard-classification-of-education-isc<br>ubject of the degree to be awarded to the Trainee b | ed_en should be used to find<br>by the Sending Institution. |            |
|         |                     |                                                                                                    |                                                                                                    |                                                             |            |
|         |                     | SA                                                                                                    | AVE                                                                                                    | NEXT STEP >                                                 |            |
|         |                     |                                                                                                    |                                                                                                    |                                                             |            |
|         |                     |                                                                                                    |                                                                                                    |                                                             |            |
|         |                     |                                                                                                    | Frasmus                                                                                                  | +                                                           |            |

# Staj Yapan Öğrenci (Trainee)

- 1. Uyruk
- 2. Doğum Tarihi
- 3. Cinsiyet
- 4. Öğrenci Numarası
- 5. Telefon Numarası
- 6. Öğrenim Kademesi
- 7. Hareketlilik Gerçekleştireceğiniz Akademik Yıl -> 2020-2021
- Eğitim Alanı -> Bu kısımda bölümünüze ait ISCED kodunun seçilmesi gerekmektedir. ISCED kodu için <u>linki</u> kontrol edebilirsiniz.

### <u>Gönderen Kurum</u>

| 1       | 2                   | 3                                                                                                    | 4                                                                                    | 5                   | 6-         |
|---------|---------------------|----------------------------------------------------------------------------------------------------|--------------------------------------------------------------------------------------|---------------------|------------|
| Trainee | Sending Institution | Receiving<br>Organisation/Enterprise                                                                                                    | Proposed Mobility<br>Programme                                                       | Responsible Persons | Commitment |
|         |                     | Sending institution                                                                                                    |                                                                                      |                     |            |
|         |                     | Sending Institution name*                                                                                                    |                                                                                      | CHOOSE              |            |
|         |                     | Faculty/Department *                                                                                                    |                                                                                      |                     |            |
|         |                     | Contact person name *                                                                                                    |                                                                                      |                     |            |
|         |                     | Person who provides a link for administrative information and who, depend<br>coordinator or works at the international relations office or equivalent body | ng on the structure of the higher education institution, may within the institution. | be the departmental |            |
|         |                     | Contact person email *                                                                                                    | Contact person phone                                                                 |                     |            |
|         |                     |                                                                                                    | Numbers, spaces and '+' symbol are acc                                               | epted               |            |
|         | < PREVIOUS          |                                                                                                    | SAVE                                                                                 | NEXT STEP >         |            |

- 1. "Choose" butonuna basıp gönderen kurumunuzu seçiniz.
- 2. Bölümünüzü giriniz.
- Bölüm Erasmus+ koordinatörünüzün adını ve iletişim bilgilerini giriniz. Koordinatörünüzün e-posta adresini doğru girmemeniz halinde belgeniz imza için koordinatörünüze ulaşmayacaktır.

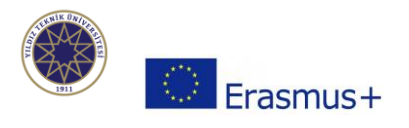

## Staj Yapılacak Kurum/Kuruluş

| Receiving Organisation/Enterprise name*                                                           |                                                                                                    |                                               |
|---------------------------------------------------------------------------------------------------|----------------------------------------------------------------------------------------------------|-----------------------------------------------|
| Department •                                                                                      |                                                                                                    |                                               |
|                                                                                                   |                                                                                                    |                                               |
| Address •                                                                                         |                                                                                                    |                                               |
|                                                                                                   |                                                                                                    |                                               |
| Website *                                                                                         |                                                                                                    |                                               |
|                                                                                                   |                                                                                                    |                                               |
| Country*                                                                                          | Size:                                                                                                    |                                               |
|                                                                                                   | <ul> <li>The organisation has more</li> </ul>                                                                                    | than 250 employees:                           |
| Contact person name*                                                                              |                                                                                                    |                                               |
|                                                                                                   |                                                                                                    |                                               |
| Person who can provide administrative informat                                                    | tion within the framework of Erasmus+ traineeships.                                                                              | Contrado una contrado e                       |
| Contact person email                                                                              | Contact person phone                                                                                                    | Contact person position                       |
|                                                                                                   | Numbers, spaces and '+' symbol are accept                                                                                        | ed                                            |
| Mentor name*                                                                                      |                                                                                                    |                                               |
|                                                                                                   |                                                                                                    |                                               |
| Person who provides support, encouragement a<br>informal codes and conducts, etc.). Normally, the | and information to the trainee on the life and experience relative<br>e mentor should be a different person than the supervisor. | to the enterprise (culture of the enterprise, |
| Mentor email *                                                                                    | Mentor phone                                                                                                    | Mentor position *                             |
|                                                                                                   |                                                                                                    |                                               |
|                                                                                                   | Numbers, spaces and '+' symbol are accept                                                                                        | 6d                                            |

- 1. Staj faaliyetinizi gerçekleştireceğiniz kurumun tam ismini mümkünse staj kabul mektubunuzda belirtildiği haliyle yazınız.
- 2. Sizi misafir edecek kurumun ilgili hangi bölümünde staj yapacaksanız o bölümü, kendi bölümünüzü yazabilirsiniz.
- 3. Karşı kurumun açık adresini kabul mektubunda belirtildiği haliyle yazınız.
- 4. Karşı kurumun resmi web sitesini yazınız.
- 5. Karşı kurumda Erasmus faaliyetiniz kapsamında sorumlu kişinin isim ve iletişim bilgilerini giriniz.
- 6. Karşı kurumda stajınız boyunca size mentörlük edecek kişinin isim ve iletişim bilgilerini yazınız.

NOT: Bazı kurumlarda Erasmus faaliyetiniz ile ilgili sorumlu kişi ile mentörünüz aynı kişi olabilir. Bu durumda iki farklı yere de aynı kişinin bilgilerini girebilirsiniz.

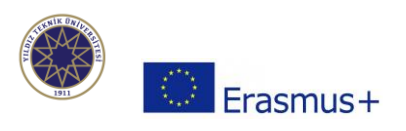

# <u>Önerilen Staj Programı</u>

|                                                                                                    |                                                                       |                                |                                       |                                           |                                   | Working hours per we       |
|----------------------------------------------------------------------------------------------------|-----------------------------------------------------------------------|--------------------------------|---------------------------------------|-------------------------------------------|-----------------------------------|----------------------------|
|                                                                                                    |                                                                       |                                |                                       |                                           |                                   |                            |
| Detailed programme of the traineeshin*                                                                                                    |                                                                       |                                |                                       |                                           |                                   |                            |
| Contract programme or the dramecomp                                                                                                    |                                                                       |                                |                                       |                                           |                                   |                            |
|                                                                                                    |                                                                       |                                |                                       |                                           |                                   |                            |
|                                                                                                    |                                                                       |                                |                                       |                                           |                                   |                            |
|                                                                                                    |                                                                       |                                |                                       |                                           |                                   |                            |
|                                                                                                    |                                                                       |                                |                                       |                                           |                                   |                            |
| Tasks/deliverables to be carried out by the trainee, w                                                                                                    | ith their associated timing                                           |                                |                                       |                                           |                                   |                            |
| Knowledge skills and compatences to be acqui                                                                                                    | red by the end of the tra                                             | incochin (m                    | macted Learnin                        | · Outcomoc) *                             |                                   |                            |
| Knowledge, skins and competences to be acqui                                                                                                    | red by the end of the tra                                             | meesnip (es                    | perceu cearring                       | g Outcomes/                               |                                   |                            |
|                                                                                                    |                                                                       |                                |                                       |                                           |                                   |                            |
|                                                                                                    |                                                                       |                                |                                       |                                           |                                   |                            |
|                                                                                                    |                                                                       |                                |                                       |                                           |                                   |                            |
|                                                                                                    |                                                                       |                                |                                       |                                           |                                   |                            |
| Knowledge, intellectual and practical skills and comp<br>decision-making. ICT innovative and creative, strate                                                                                                    | etences (Learning Outcom<br>sic-organisational, and for               | es) will be ac                 | quired by the end<br>skills, teamwork | of the traineeship<br>initiative, adaptal | , e.g. academic, :<br>ility, etc. | analytical, communication, |
|                                                                                                    |                                                                       |                                |                                       |                                           |                                   |                            |
| Monitoring plan •                                                                                                    |                                                                       |                                |                                       |                                           |                                   |                            |
|                                                                                                    |                                                                       |                                |                                       |                                           |                                   |                            |
|                                                                                                    |                                                                       |                                |                                       |                                           |                                   |                            |
|                                                                                                    |                                                                       |                                |                                       |                                           |                                   |                            |
|                                                                                                    |                                                                       |                                |                                       |                                           |                                   |                            |
|                                                                                                    |                                                                       |                                |                                       |                                           |                                   |                            |
|                                                                                                    |                                                                       |                                |                                       |                                           |                                   |                            |
| How and when the trainee will be monitored during                                                                                                    | the traineeship by the Rece                                           | living Organis                 | sation/Enterprise                     | the Sending Insti                         | tution, and, if ap                | plicable, a third party.   |
| How and when the trainee will be monitored during t                                                                                                    | the traineeship by the Rece                                           | iiving Organii                 | ation/Enterprise                      | the Sending Insti                         | tution, and, if ap                | plicable, a third party.   |
| How and when the trainee will be monitored during to Evaluation plan *                                                                                                    | the traineeship by the Rece                                           | iving Organi                   | sation/Enterprise                     | the Sending Insti                         | tution, and, if ap                | plicable, a third party.   |
| How and when the trainee will be monitored during t                                                                                                    | the traineeship by the Rece                                           | iving Organis                  | sation/Enterprise                     | the Sending Insti                         | tution, and, if ap                | plicable, a third party.   |
| How and when the trainee will be monitored during t<br>Evaluation plan *                                                                                                    | the traineeship by the Rece                                           | iving Organi                   | ation/Enterprise                      | the Sending Insti                         | tution, and, if ap                | plicable, a third party.   |
| How and when the trainee will be monitored during t                                                                                                    | the traineeship by the Rece                                           | iiving Organii                 | sation/Enterprise                     | the Sending Insti                         | tution, and, if ap                | plicable, a third party.   |
| How and when the trainee will be monitored during to                                                                                                    | the traineeship by the Rece                                           | iving Organis                  | sation/Enterprise                     | the Sending Insti                         | tution, and, if ap                | plicable, a third party.   |
| How and when the trainee will be monitored during to<br>Evaluation plan *                                                                                                    | the traineeship by the Rece<br>traineeship and the learnin            | iving Organis                  | ution/Enterprise                      | the Sending Inst                          | tution, and, if ap                | plicable, a third party.   |
| How and when the trainee will be monitored during to<br>Evaluation plan *                                                                                                    | the traineeship by the Rece<br>traineeship and the learnin            | iving Organis                  | ution/Enterprise                      | the Sending Inst                          | tution, and, if ap                | plicable, a third party.   |
| How and when the trainee will be monitored during to Evaluation plan* Assessment oriteria that will be used to evaluate the Planned period of the mobility                                                                 | the traineeship by the Rece<br>traineeship and the learning<br>From * | eiving Organis<br>ag outcomes. | uztion/Enterprise                     | the Sending Insti                         | tution, and, if ap                | plicable, a third party.   |
| How and when the trainee will be monitored during the Evaluation plan *                                                                                                    | the traineeship by the Rece<br>traineeship and the learnin<br>From *  | eiving Organii<br>goutcomes.   | uztion/Enterprise                     | the Sending Institutes Sending Institutes | tution, and, if ap                | plicable, a third party.   |
| How and when the trainee will be monitored during to<br>Evaluation plan *                                                                                                    | the traineeship by the Rece<br>traineeship and the learnin            | siving Organi<br>Ig outcomes.  | ution/Enterprise                      | the Sending Insti                         | tution, and, if ap                | plicable, a third party.   |
| How and when the trainee will be monitored during it Evaluation plan* Assessment oriteria that will be used to evaluate the Planned period of the mobility MAGE COMPETENCE OF THE TRAINEE The level of language competence | the traineeship by the Reco<br>traineeship and the learnin<br>From *  | iving Organii<br>goutcomes.    | ution Enterprise                      | the Sending Inet                          | tution, and, if ap                | plicable, a third party.   |

## Tablo A: Misafir Olunan Kurumdaki Staj Programi

- Traineeship Title: Karşı kurumda geçici pozisyonunuzu yazmalısınız. Örneğin; 3D Generalist, Teacher Trainee v.b.
- 2. Detailed Programme: 3 aya kadar olan stajlarda hafta hafta detaylı bir şekilde karşı kurumla üzerinde anlaşmış olduğunuz staj programınızı, 3 aydan fazla stajlarda ay ay ya da belirli tarih aralıkları ile yine detaylı olacak şekilde staj programınızı yazmalısınız.
- 3. Expected Learning Outcomes: Staj faaliyetiniz sonunda karşı kurumla birlikte öngörülen kazanılacak bilgi ve beceriler yazılmalıdır.

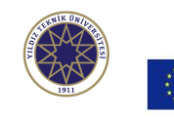

# Erasmus+

- 4. Monitoring Plan: Staj faaliyeti sırasında stajyere nasıl mentörlük yapılacağına ve performansının nasıl gözlemleneceğine dair açıklamanın yazılması gerekmektedir.
- Evaluation Plan: Faaliyet sonunda öngörülen kazanılacak bilgi ve becerilerin nasıl ölçüleceğine, değerlendirmelerin nasıl yapılacağına dair açıklamaların yazılması gerekmektedir.
- 6. Planned period of mobility: Karşı kurumdan alınan kabul mektubuna azami düzeyde riayet eden, staj hareketliliğinin gerçekleşmesi öngörülen tarihler yazılmalıdır. Öğrencilerimiz, staj işlemleri sırasında bazı aksaklıklar sebebiyle değişmesi gereken staj tarihlerini ofisimize resmi dilekçe yoluyla iletebilmektedirler. Bu noktada tarafımıza ilk teslim edilen staj kabul mektubundan farklı tarihler bu çevrimiçi learning agreement belgesinde görünebilmektedir. Ofisimizin ve karşı kurumun onayı dahilinde sorun olmayacaktır.

Tablo B ve C:

| 1. The traineeship is embedded in the curriculum and upon satisfactory completion of ti<br>institution undertakes to:                    | he traineeship, the              |  |
|----------------------------------------------------------------------------------------------------|----------------------------------|--|
| 2. The traineeship is voluntary and, upon satisfactory completion of the traineeship, the                                                | institution undertakes to:       |  |
| 3. The traineeship is carried out by a recent graduate and, upon satisfactory completion institution undertakes to:                      | of the traineeship, the          |  |
| Accident insurance for the trainee                                                                                                    |                                  |  |
| The Sending Institution will provide an accident insurance to the trainee (if not provided by the<br>Receiving Organisation/Enterprise): | 🔿 Yes 🌘 No                       |  |
| The Sending Institution will provide a liability insurance to the trainee (if not provided by the<br>Receiving Organisation/Enterprise): | 🔿 Yes 💿 No                       |  |
| RECEIVING ORGANISATION/ENTERPRISE                                                                                                    |                                  |  |
| The Receiving Organisation/Enterprise will provide financial support to the trainee for the traineeship:                                 | 🔿 Yes 🌘 No                       |  |
| The Receiving Organisation/Enterprise will provide a contribution in kind to the trainee for the traineeship:                            | 🔿 Yes 🍙 No                       |  |
| The Receiving Organisation/Enterprise will provide an accident insurance to the trainee (if not provided by the Sending Institution):    | O Yes 🜘 No                       |  |
| The Receiving Organisation/Enterprise will provide a liability insurance to the trainee (if not provided by the<br>Sending Institution): | O Yes 💿 No                       |  |
| The Receiving Organisation/Enterprise will provide appropriate support and equipment to the trainee.                                     |                                  |  |
| Upon completion of the traineeship, the Organisation/Enterprise undertakes to issue a Traineeship Certificate with traineeship.          | hin 5 weeks after the end of the |  |

 Gerçekleştirilecek faaliyetin tanınırlığı konusunda staj yapan öğrenci, misafir edecek kurum ve Yıldız Teknik Üniversitesi arasındaki dengelere göre faaliyeti üç farklı şekilde tamamlayabilir. Bunlardan birini seçiniz.

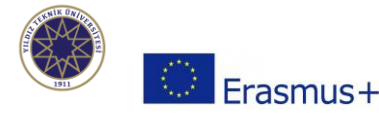

A) Öğrenci yapacağı Erasmus stajını öğretim planının bir parçası gibi ve mezuniyetinde sayılacak şekilde yapabilir.

B) Öğrenci stajını mezuniyeti için zorunlu olmayacak şekilde gönüllü yapabilir.

C) Öğrenci stajını mezuniyetinden hemen sonra 12 ay içerisinde gerçekleştirebilir.

- Accident Insurance for the traineee: Yıldız Teknik Üniversitesi gönderen kurum olarak staj öğrencilerine sigorta sağlamamaktadır. Bu kısımdaki kutucukları "No" olarak işaretleyiniz. Staj faaliyeti gerçekleştirecek öğrencilerimiz sigortalarını kendileri yaptırmaları gerekmektedir. Satın alınan poliçelerde dikkat edilmesi gereken önemli hususlara buradan ulaşabilirsiniz: <u>http://www.erasmus.yildiz.edu.tr/sayfa/KA-103-Staj-Hareketlili%C4%9Fi--Avrupa-Birli%C4%9Fi-%C3%9Clkeleri-/Genel-Bilgiler/165</u>
- 3. Receiving Organisation/Enterprise: Tablonun bu kısmı karşı kurumla stajyer arasında anlaşılan konulara uygun bir şekilde doldurulacaktır.

# <u>Yetkili/Sorumlu Kişiler</u>

| This person is responsible for signing the Learning Agreement, am<br>outcomes on behalf of the responsible academic body as set out in<br>must be filled in only in case it differs from that of the Contact person<br>the contact person of the contact person of the contact person<br>of the contact person of the contact person of the contact person<br>the contact person of the contact person of the contact person<br>the contact person of the contact person<br>the contact person of the contact person<br>the contact person of the contact person<br>the contact person<br>the contact pers | nending it if needed and recognising the credits and associated learning<br>of the Learning Agreement. The name and email of the Responsible person<br>rson mentioned in Step 2. |
|----------------------------------------------------------------------------------------------------|----------------------------------------------------------------------------------------------------|
| Name •                                                                                                    | Position *                                                                                                    |
|                                                                                                    |                                                                                                    |
| Email •                                                                                                    | Phone Number                                                                                                    |
|                                                                                                    |                                                                                                    |
|                                                                                                    | Numbers, spaces and '+' symbol are accepted                                                                                                    |
| Supervisor at the Receiving Organisation/Enterprise                                                                                                    |                                                                                                    |
| This person is responsible for signing the Learning Agreement, am<br>signing the Traineeship Certificate. The name and email of the Sup<br>person mentioned in Step 3.                                                                                                    | nending it if needed, supervising the trainee during the traineeship and<br>pervisor must be filled in only in case it differs from that of the Contact                          |
| Name*                                                                                                    | Position *                                                                                                    |
|                                                                                                    |                                                                                                    |
| Email.                                                                                                    | Phone Number                                                                                                    |
|                                                                                                    |                                                                                                    |
|                                                                                                    | Numbers, spaces and '+' symbol are accepted                                                                                                    |

# Gönderen Kurum Yetkili Kişisi

- 1. Ad-Soyad
- 2. Unvan
- 3. E-posta Adresi
- 4. Telefon Numarası

Bu kısma bölüm Erasmus+ koordinatörünüzün bilgileri girilmelidir.

### Misafir Olunan Kurum Yetkili Kişisi

- 1. Ad-Soyad
- 2. Unvan
- 3. E-posta Adresi
- 4. Telefon Numarası

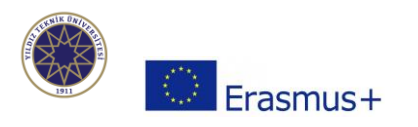

# <u>İmza İşlemleri</u>

| C          | Commitment of the three parties                                                                                                    |
|------------|----------------------------------------------------------------------------------------------------|
| B          | ly signing this document, the trainee, the Sending Institution and the Receiving Organisation Enterprise confirm that they approve the Learning<br>greement and that they will comply with all the arrangements agreed by all parties. |
| T          | The trainee and Receiving Organisation/Enterprise will communicate to the Sending Institution any problem or changes regarding the<br>raineeship period                                                                                |
| т          | he Sending Institution and the trainee should also commit to what is set out in the Erasmus+ grant agreement.                                                                                                    |
| T          | he institution undertakes to respect all the principles of the Erasmus Charter for Higher Education relating to traineeships (or the principles<br>greed in the partnership agreement for institutions located in Partner Countries).  |
|            | Before signing - ask your institution coordinator if they accept touchacrean scanned signatures!                                                                                                    |
|            | TRAINEES SIGNATURE                                                                                                    |
|            | Date:                                                                                                    |
| < PREVIOUS | SEND TO SENDING INST. COORDINATOR                                                                                                    |
|            |                                                                                                    |
|            |                                                                                                    |

"SIGN ONLINE" butonuna basın.

Karşınıza çıkan kutucuk içine imzanızı atın (İşlem bilgisayarda fare/touchpad, telefonda dokunmatik ekran yoluyla yapılabilir.)

"SIGN DOCUMENT" butonuna basın.

Bütün kısımların tam ve doğru olarak doldurduğunuzdan emin olduktan sonra belgeyi "SENDING INST. COORDINATOR" butonuyla imza için bölüm Erasmus+ koordinatörünüze yollayabilirsiniz.

Belgenin imza sürecini internet sayfasından veya Erasmus+ mobil uygulamasından takip edebilirsiniz. Belgenizi revize etmeniz istenmesi halinde e-posta hesabınıza bildirim düşecektir.

İmza işlemleri tamamlanan belgenizi internet sayfasında learning agreement'ın yanında bulunan 3 noktaya basınca çıkan "SAVE" butonuyla kaydetmeniz ve ytuerasmus.yildiz.edu.tr adresine yüklemeniz gerekmektedir.

Sorun yaşadığınız noktalarda <u>erasmus-staj@yildiz.edu.tr</u> adresimiz ile iletişime geçebilirsiniz.

Sürecinizin doğru şekilde ilerleyebilmesi için yukarıda yer alan talimatları dikkatlice okuyunuz. Yapılacak her hata ya da eksiklik evrakınızın imzalanma süresini geciktirecektir.

Sisteme yabancılık çekmemek adına girişlerinizi bilgisayar kullanıp web sayfası üzerinden yapmanızı tavsiye ederiz.

Bilgilerinize.

Erasmus+ Programı Birimi

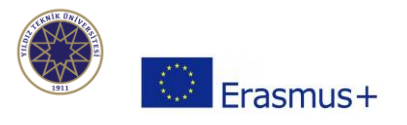